## 在 Windows XP Embedded 中使用 I/O 卡

本文將介紹如何在 Microsoft Windows XP Embedded 系統中加入泓格的 I/O 卡驅動程式,使該卡可以正確的運作。

## 單機安裝驅動程式

第一種方式,如同一般的 Windows XP 系統一樣,待 Windows XP Embedded 建置完成且正常啓動之後,直接在該系統上執行泓格提供的安裝程式即可。泓格所提供的 Windows 2000 驅動程式完全相容於 Windows XP 以及 Windows XP Embedded 系統。

## 多機安裝驅動程式

第二種方式,則是預先將相關的驅動程式做成元件並加入 Windows XP Embedded 中,使其建置 OS image 時就已包含了該驅動程式。此種作法適合大量系統之建置。本文接著就來介紹元件的製作流程

- 1. 安裝板卡的驅動程式,重新開機後測試板卡是否可正常運作。 此步驟是用來確認您將要加入 XPe (XP Embedded)中的驅動程式是可以正確工作的版本。
- 2. 開啓 "Microsoft Component Designer"程式。由選單 "File / Import..." 匯入 inf 安 裝資訊檔。

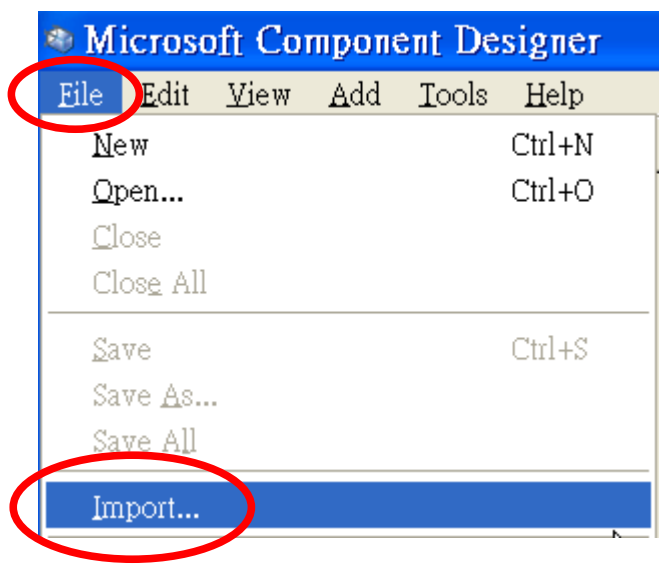

接著會出現" Choose File for Import"對話窗。
 將路徑切換至驅動程式所安裝的目錄(例:C:\DAQPro\PIO-DIO\_Win2K\Driver),
 選取" 檔案類型(T)"為" Setup Information Files (\*.inf)",
 點選所需的安裝資訊檔(例: PIODIO.inf)後按下"開啓(0)"。

4. 於" INF Processing Options" 對話窗中,選取"Automatic"後按" OK"。

| File nar | ne: C:\DAQPro\PIO-DIO_W | /in2K\Driver\PI0DI0.INF |
|----------|-------------------------|-------------------------|
| Parsir   | ng Options              |                         |
| 07       | utomatic                |                         |
| 00       | justom                  |                         |
| S        | ection Name 🔺           | Туре                    |
|          |                         |                         |
|          |                         |                         |
|          |                         |                         |
|          |                         |                         |

5. 於" Import File" 對話窗中,按" Start"。

| <u>P</u> latform:<br>File: | Windows XP Embedded Client (x86)<br>C:\DAQPro\PIO-DIO_Win2K\Driver\PIODIO.INF |
|----------------------------|-------------------------------------------------------------------------------|
| –<br><u>L</u> og file:     | 1                                                                             |
| <u>S</u> tatus:            | Click start to import file.                                                   |
| Ready t                    | o start import session                                                        |
| Ready t                    | o start import session<br>Start Close Help                                    |

| Using | DAQ Cards     | in Microsof                 | t Windows XP Embedded                                                |                            | Nov.09,  | 2006 | V1.00  |
|-------|---------------|-----------------------------|----------------------------------------------------------------------|----------------------------|----------|------|--------|
| C     | 法甘佐要妇         | 古水,拉"(                      | · · · · · · · · · · · · · · · · · · ·                                |                            |          |      |        |
| 0.    | 何具作兼紀         | 话宋俊,按 (                     | LOSE                                                                 |                            |          |      |        |
|       |               | Import Fil                  | ;                                                                    |                            | ×        |      |        |
|       |               | <u>P</u> latform:           | Windows XP Embedded Client (x86)                                     |                            |          |      |        |
|       |               | <u>F</u> ile:               | C:\DAQPro\PIO-DIO_Win2K\Driver\PI                                    | ODIO.INF                   |          |      |        |
|       |               | <u>L</u> og file:           |                                                                      |                            |          |      |        |
|       |               | <u>S</u> tatus:             | Completed processing file [Import succe                              | :ded]                      |          |      |        |
|       |               |                             |                                                                      |                            |          |      |        |
|       |               | Creating: PI                | 0-D64/D48 Digital I/O Card                                           |                            |          |      |        |
|       |               | Creating: PI                | )-DIO Series Digital I/O Card                                        |                            |          |      |        |
|       |               | Completed ;<br>Import sessi | rocessing file [Import succeeded] : C:\D<br>n completed successfully | AQProvPIO-DIO_Wm2K\Drive:  | í 🚽      |      |        |
|       |               | <                           |                                                                      | >                          |          |      |        |
|       |               |                             | Start                                                                | <u>C</u> lose <u>H</u> elp |          |      |        |
|       |               |                             |                                                                      |                            |          |      |        |
|       |               |                             |                                                                      |                            |          |      |        |
| 7.    | 此時我們已         | 可看到剛才的                      | INF 檔所匯入的硬體資訊                                                        | 。接著我們在"Repo                | sitories | "項目  | 上按     |
|       | mouse 右鍵      | 書,並點選" A                    | ld Repository" 。                                                     |                            |          |      |        |
|       |               | 1 Mi                        | rocoft Component Deci                                                | over PIODIO eld            |          |      |        |
|       |               | File                        | dit View Add Tools                                                   | Help                       |          |      |        |
|       |               |                             |                                                                      |                            |          |      |        |
|       |               |                             | IODIO.sld*                                                           | Name 🔺                     |          |      |        |
|       |               | <u>⊜</u> …(                 | ) Windows XP Embedded Cli∉<br>⊢⊜ Components                          | en                         |          |      |        |
|       |               |                             | PIO-D168 Digital I/O                                                 |                            |          |      |        |
|       |               |                             |                                                                      |                            |          |      |        |
|       |               |                             | PIO-D64/D48 Digital :                                                | [/(<br>                    |          |      |        |
|       |               |                             | PIO-DZ4/DS0 Digital .                                                |                            |          |      |        |
|       |               |                             | Pepositories                                                         | oository                   |          |      |        |
|       |               |                             | - Packages                                                           |                            |          |      |        |
|       |               |                             | Repository S Paste                                                   |                            |          |      |        |
|       |               |                             |                                                                      |                            |          |      |        |
|       |               |                             |                                                                      |                            |          |      |        |
|       |               |                             |                                                                      |                            |          |      |        |
| Copyr | ight by ICP I | DAS Co., Ltd.               | All rights are reserved.                                             |                            |          |      | 3 / 12 |

 8. 接著將上述新增加的 Repository 重新命名,在其"Name"欄位做修改(例: PIO-DIO Series DI/DO Cards Repository)。並於"Source Path"欄位中指定其檔案來源(例: C:\DAQPro\PIO-DIO\_Win2K\Driver)。註: 建議將 s1d 與所需檔案放在相同磁碟機上。

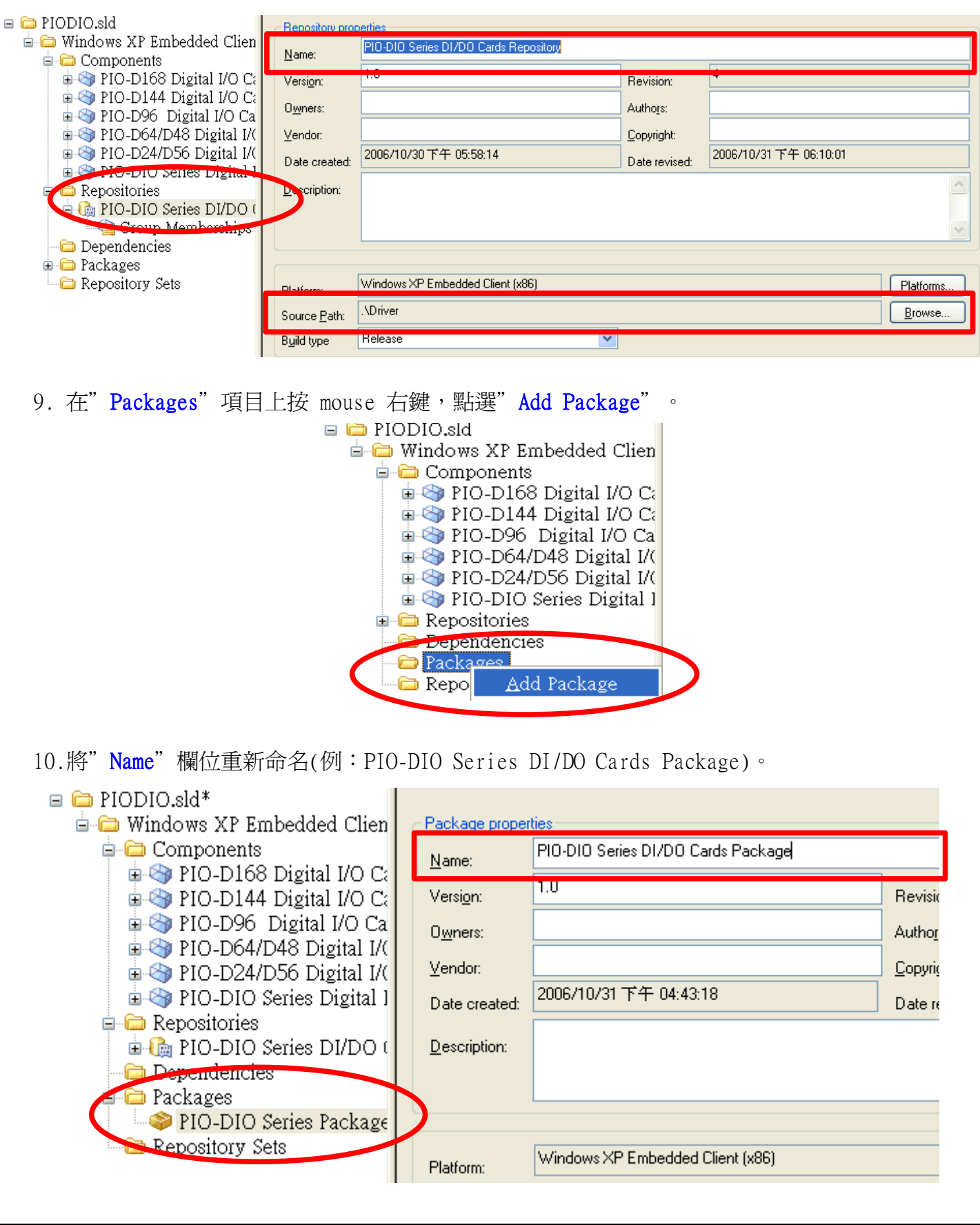

Copyright by ICP DAS Co., Ltd. All rights are reserved.

| Using DAQ Card                        | ds in Micr                             | osoft Win                          | dows XP                          | Embedded                                     |                    | Nov.09,                    | 2006                                    | V1.00     |
|---------------------------------------|----------------------------------------|------------------------------------|----------------------------------|----------------------------------------------|--------------------|----------------------------|-----------------------------------------|-----------|
|                                       |                                        |                                    |                                  |                                              |                    |                            |                                         |           |
| 11                                    | -個 compon                              | ent (仮II:                          | PIO_D168                         | Digital I/O                                  | ) (ard),再捞         | ?" Repositorie             | ۳,                                      | 0         |
|                                       | 间 compon                               |                                    | 110-0100                         | ) Digital 170                                |                    |                            | 5                                       | -         |
| □ □ PIODIO.sid*<br>□ □ □ Windows XP I | Embedded Clien                         | Component Pro                      | PIO-D168 Digit                   | al I/O Card                                  |                    |                            |                                         |           |
| Component                             | ts<br>68 Digital I/O Ca                | Name:                              | 2.0.7.0                          |                                              | Paulaion           | 1                          |                                         |           |
|                                       | 44 Digital I/O Ca<br>6 Digital I/O Ca  | Owners:                            | Gary-Lin                         |                                              | Authors:           | Gary-Lin                   |                                         |           |
| PIO-D64                               | 4/D48 Digital I/(<br>4/D56 Digital I/( | Vendor:                            | ICPDAS Co. LT                    | D                                            | <u>C</u> opyright: | ICPDAS Co. LTD(c)2006      |                                         |           |
|                                       | Digital IA<br>Diseries Digital I       | Date created:                      | 2006/10/30下                      | 午 05:53:51                                   | Date revised:      | 2006/10/30下午 06:05:26      |                                         |           |
| 🖨 🧰 Repositorie                       | :s<br>D Series DI/DO (                 | Description:                       | PIO-D168 Digit                   | al I/O Card                                  |                    |                            |                                         |           |
| 🔤 Grou                                | p Memberships<br>jes                   |                                    |                                  |                                              |                    |                            |                                         |           |
| Packages                              | Coto                                   | Platform:                          | Windows                          | ×P Embedded Client (x86)                     |                    |                            | <u>P</u> la                             | tforms    |
| Repository                            | 2618                                   | Repository:                        | PIO-DIO                          | Series DI/DO Cards Reposi                    | itory              |                            | <u>R</u> ep                             | ositories |
|                                       |                                        | Prototype:                         |                                  |                                              |                    | Brows                      | e                                       | etault    |
|                                       |                                        | Component he                       | lp:                              |                                              |                    |                            |                                         |           |
|                                       |                                        |                                    |                                  |                                              |                    |                            |                                         |           |
|                                       |                                        |                                    |                                  |                                              |                    |                            |                                         |           |
| 10 调动生命                               | ₩7₩-₩-₩<br>10-                         |                                    |                                  |                                              |                    | )                          | 华尔和宁"                                   | OV"       |
| 12. 迭収元則<br>離閉。                       | J建立的 Ke                                | pository(                          | 例 · P10-                         | DIO Series D                                 | 17DO Cards F       | (epository) ' <sup>2</sup> | \{{{}}{{}}{{}}{{}}{{}}{{}}{{}}{{}}{{}}{ | 0K        |
|                                       |                                        |                                    |                                  |                                              |                    |                            |                                         |           |
| Se                                    | elect Rep                              | ository                            |                                  |                                              |                    | ×                          |                                         |           |
| C                                     | Use the reposito                       | ry or repository                   | set selected i                   | n the list below                             |                    |                            |                                         |           |
|                                       | Name 🔺                                 |                                    |                                  |                                              | Туре               |                            |                                         |           |
|                                       | (Do not use a<br>GX3 Display           | repository or re<br>Repository Mer | pository set)                    |                                              | Repositor          |                            |                                         |           |
|                                       | PIO-DIO Seri                           | es DI/DO Cards                     | s Repository [                   | Version 1.0,R1]                              | Repository         |                            |                                         |           |
|                                       | Windows XP                             | Embedded Clie                      | niy Fast Ether<br>nt (x86) [Vers | ion 5.1.2600.1106,R                          | 1507] Repository   | Set                        |                                         |           |
|                                       | Windows XP                             | Embedded Clie                      | nt (x86) Servi                   | ce Pack 1 [Version 5<br>Version 5 1 2600 111 | 5.1.26 Repository  |                            |                                         |           |
|                                       | Windows XP                             | Embedded Clie                      | nt Main (x86)                    | Version 5.1.2600.11                          | 106,R Repository   | ,                          |                                         |           |
|                                       |                                        |                                    |                                  |                                              |                    |                            |                                         |           |
|                                       |                                        |                                    |                                  |                                              |                    |                            |                                         |           |
|                                       |                                        |                                    |                                  |                                              |                    |                            |                                         |           |
|                                       | Description:                           |                                    |                                  |                                              |                    | <u>~</u>                   |                                         |           |
|                                       |                                        |                                    |                                  |                                              |                    | ~                          |                                         |           |
|                                       |                                        |                                    |                                  |                                              |                    |                            |                                         |           |
|                                       |                                        |                                    | <u> </u>                         | ОК                                           | Cancel             | <u>H</u> elp               |                                         |           |
|                                       |                                        |                                    |                                  |                                              |                    |                            |                                         |           |
|                                       |                                        |                                    |                                  |                                              |                    |                            |                                         |           |
|                                       |                                        |                                    |                                  |                                              |                    |                            |                                         |           |
|                                       |                                        |                                    |                                  |                                              |                    |                            |                                         |           |
|                                       |                                        |                                    |                                  |                                              |                    |                            |                                         |           |
|                                       |                                        |                                    |                                  |                                              |                    |                            |                                         |           |
|                                       |                                        |                                    |                                  |                                              |                    |                            |                                         |           |
|                                       |                                        |                                    |                                  |                                              |                    |                            |                                         |           |
| Copyright by ICI                      | P DAS Co.,                             | Ltd. All rig                       | thts are re                      | served.                                      |                    |                            |                                         | 5 / 12    |

13.展開 component 點選" Files"項目,我們可以看到先前(步驟 2 ~ 6)匯入的 INF 及其相關檔案(例: PIODIO.INF及PIO.sys)。接著按 mouse 右鍵,依序點選" Files / Add / File" 來加入其它所需的檔案。

| 📥 👄 Wind                               |                                                                                                    | 110000                                                                                                    | Tam                                                          |                                      |
|----------------------------------------|----------------------------------------------------------------------------------------------------|----------------------------------------------------------------------------------------------------|--------------------------------------------------------------|--------------------------------------|
|                                        | ows XP Embed                                                                                                    | ded Clien 🗋 PIO.sys                                                                                                    | %10%\System32\Driv                                           | vers                                 |
| 🖻 🔂 Ca                                 | omponents                                                                                                    | PIODIO.INF                                                                                                    | %17%                                                         |                                      |
|                                        | PIO-DIBO Digi                                                                                                    | Ital I/O C                                                                                                    |                                                              |                                      |
|                                        |                                                                                                    | iberships                                                                                                    |                                                              |                                      |
|                                        | 📸 Re 🛛 Add                                                                                                    | ► Fil <u>e</u>                                                                                                    |                                                              |                                      |
|                                        | 🦂 Co                                                                                                    | Multiple Files 🗸                                                                                                    |                                                              |                                      |
|                                        | Bi Lasie                                                                                                    | - Files in F <u>o</u> lder                                                                                                    |                                                              |                                      |
|                                        |                                                                                                    |                                                                                                    |                                                              |                                      |
|                                        | I PIO-D144 Digi<br>I PIO-D96 Digit                                                                                                    |                                                                                                    |                                                              |                                      |
|                                        | PIO-D64/D48                                                                                                    | Digital I/(                                                                                                    |                                                              |                                      |
| 🖃 🖄                                    | PIO-D24/D56                                                                                                    | Digital I/(                                                                                                    |                                                              |                                      |
| 🖻 · 🕎                                  | PIO-DIO Serie                                                                                                    | s Digital I                                                                                                    |                                                              |                                      |
|                                        |                                                                                                    |                                                                                                    |                                                              |                                      |
| 我們還<br>14.在"Add Cor<br>位中,並指<br>目錄)。最後 | 電需要另外手動<br>mponent File<br>定其目的位置<br>後按"OK"完成                                                                                                    | 動加入 I/O driver (Napwnt.sy<br>e Resources"對話窗中,將"N<br>t" Destination:"欄位為"%12<br>成此對話窗之設定。                                                                                                    | ys) 以及板卡所需的 DL<br>apwnt.sys" 加入" Targ<br>%" (等於Windows\Syste | L 檔案。<br>et name:" 梱<br>em32\drivers |
|                                        | Add Compo                                                                                                    | onent File Resources                                                                                                    | ×                                                            |                                      |
|                                        | man and a                                                                                                    |                                                                                                    |                                                              |                                      |
|                                        | File details                                                                                                    |                                                                                                    |                                                              |                                      |
|                                        | Enter the compo                                                                                                    | ment file name and its destination path to be includ                                                                                                    | ed in the target run-time                                    |                                      |
|                                        | Enter the compo<br>image. Change                                                                                                    | ment file name and its destination path to be includ<br>the source name if it differs from the target name.                                                                                                    | led in the target run-time                                   |                                      |
|                                        | Enter the compo<br>image. Change I                                                                                                    | ment file name and its destination path to be includ<br>the source name if it differs from the target name.<br>Napwnt.sys                                                                                                    | led in the target run-time<br>Bro <u>w</u> se                |                                      |
|                                        | File details<br>Enter the compo<br>image. Change<br>Iarget name:<br>Des <u>c</u> ription:                                                                                                    | ment file name and its destination path to be includ<br>the source name if it differs from the target name.<br>Napwnt.sys                                                                                                    | led in the target run-time<br>Bro <u>w</u> se                |                                      |
|                                        | File details<br>Enter the compo<br>image. Change I<br><u>I</u> arget name:<br>Des <u>c</u> ription:                                                                                                | ment file name and its destination path to be includ<br>the source name if it differs from the target name.<br>Napwnt.sys                                                                                                    | led in the target run-time<br>Browse                         |                                      |
|                                        | File details<br>Enter the compo<br>image. Change I<br>I arget name:<br>Des <u>c</u> ription:                                                                                                    | ment file name and its destination path to be includ<br>the source name if it differs from the target name.<br>Napwnt.sys                                                                                                    | led in the target run-time Browse                            |                                      |
|                                        | File details<br>Enter the compo<br>image. Change<br>I arget name:<br>Description:<br>Source name:                                                                                                  | nent file name and its destination path to be includ<br>the source name if it differs from the target name.<br>Napwnt.sys                                                                                                    | led in the target run-time<br>Browse                         |                                      |
|                                        | File details<br>Enter the compo<br>image. Change I<br><u>I</u> arget name:<br>Des <u>c</u> ription:<br><u>S</u> ource name:                                                                        | nent file name and its destination path to be includ<br>the source name if it differs from the target name.<br>Napwnt.sys                                                                                                    | led in the target run-time Browse                            |                                      |
|                                        | File details<br>Enter the compo<br>image. Change I<br>I arget name:<br>Description:<br>Source name:<br>Destination:                                                                                | Inent file name and its destination path to be includ<br>the source name if it differs from the target name.<br>Napwnt.sys<br>Folder only<br>%12%                                                                            | led in the target run-time Browse                            |                                      |
|                                        | File details<br>Enter the compo<br>image. Change I<br><u>I</u> arget name:<br>Description:<br><u>S</u> ource name:<br><u>D</u> estination:<br>Effective path:                                      | Inent file name and its destination path to be includ<br>the source name if it differs from the target name.<br>Napwnt.sys<br>Folder only<br>%12%<br>C:\WINDOWS\system32\drivers\Napwnt.sys                                  | led in the target run-time Browse                            |                                      |
|                                        | File details         Enter the compoint age. Change I         Iarget name:         Description:         Source name:         Destination:         Effective path:                                  | Inent file name and its destination path to be includ<br>the source name if it differs from the target name.<br>Napwnt.sys<br>Folder only<br>%12%<br>C:\WINDOWS\system32\drivers\Napwnt.sys                                  | led in the target run-time           Browse                  |                                      |
|                                        | File details         Enter the compoint age. Change I         I arget name:         Description:         Source name:         Destination:         Effective path:         Capplicable build to    | nent file name and its destination path to be includ<br>the source name if it differs from the target name.<br>Napwnt.sys<br>Folder only<br>%12%<br>C:\WINDOWS\system32\drivers\Napwnt.sys                                   | led in the target run-time Browse                            |                                      |
|                                        | File details         Enter the compoint age. Change I         I arget name:         Description:         Source name:         Destination:         Effective path:         Applicable build to     | Inent file name and its destination path to be include<br>the source name if it differs from the target name.                                                                                                    | ed in the target run-time Browse                             |                                      |
|                                        | File details         Enter the compoint age. Change I         Iarget name:         Description:         Source name:         Destination:         Effective path:         Applicable build to      | nent file name and its destination path to be includ<br>the source name if it differs from the target name.<br>Napwnt.sys<br>Folder only<br>%12%<br>C:\WINDO\VS\system32\drivers\Napwnt.sys<br>Vpes<br>▼ Rejease<br>▼ Deby   | led in the target run-time Browse                            |                                      |
|                                        | File details         Enter the compoint age. Change I         I arget name:         Description:         Source name:         Destination:         Effective path:         Applicable build to     | nent file name and its destination path to be includ<br>the source name if it differs from the target name.<br>Napwnt.sys<br>Folder onlv<br>%12%<br>C:\WINDOWS\system32\drivers\Napwnt.sys<br>ypes<br>♥ Rejease<br>♥ Deby    | led in the target run-time Browse Browse                     |                                      |
|                                        | File details         Enter the compoint age. Change I         I arget name:         Description:         Source name:         Destination:         Effective path:         Applicable build to     | nent file name and its destination path to be includ<br>the source name if it differs from the target name.<br>Napwnt.sys<br>Folder onlv<br>%12%<br>C:\WINDOWS\system32\drivers\Napwnt.sys<br>Ypes<br>▼ Rejease<br>▼ Debu    | ed in the target run-time Browse Browse                      |                                      |
|                                        | File details         Enter the compoint of image. Change I         Iarget name:         Description:         Source name:         Destination:         Effective path:         Applicable build to | nent file name and its destination path to be includ<br>the source name if it differs from the target name.<br>Napwnt.sys<br>Folder only<br>%12%<br>C:\WINDOWS\system32\drivers\Napwnt.sys<br>Ypes<br>▼ Rejease<br>▼ Deby    | led in the target run-time Browse Browse                     |                                      |
|                                        | File details         Enter the compoint age. Change I         I arget name:         Description:         Source name:         Destination:         Effective path:         Applicable build to     | nent file name and its destination path to be includ<br>the source name if it differs from the target name.<br>Napwnt.sys<br>Folder only<br>%12%<br>C:\WINDOWS\system32\drivers\Napwnt.sys<br>Vpes<br>♥ Rejease<br>♥ Deby    | led in the target run-time Browse Browse                     |                                      |
|                                        | File details         Enter the compoirnage. Change I         Iarget name:         Description:         Source name:         Destination:         Effective path:         Applicable build to       | nent file name and its destination path to be includ<br>the source name if it differs from the target name.<br>Napwnt.sys<br>Folder onlv<br>%12%<br>C:\WINDOWS\system32\drivers\Napwnt.sys<br>ypes<br>♥ Rejease<br>OK Cancel | ed in the target run-time Browse Browse                      |                                      |
|                                        | File details         Enter the compoint age. Change I         Iarget name:         Description:         Source name:         Destination:         Effective path:         Applicable build to      | nent file name and its destination path to be includ<br>the source name if it differs from the target name.<br>Napwnt.sys<br>Folder only<br>%12%<br>C:\WINDOWS\system32\drivers\Napwnt.sys<br>ypes<br>♥ Rejease<br>OK Cancel | led in the target run-time Browse Browse                     |                                      |
| Commight by IOD D                      | File details         Enter the compoint age. Change I         I arget name:         Description:         Source name:         Destination:         Effective path:         Applicable build to     | nent file name and its destination path to be includ<br>the source name if it differs from the target name.<br>Napwnt.sys<br>Folder onlv<br>%12%<br>C:\WINDOWS\system32\drivers\Napwnt.sys<br>Vpes<br>♥ Rejease<br>♥ Deby    | led in the target run-time Browse Browse                     |                                      |

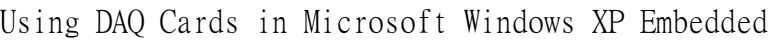

 $\mathbb{N}$ 

- 15.依前述步驟 13 ~ 14,再加入所需之 DLL 檔案(例: PIODIO.DLL),位置設為" %11%"(等於 Windows\System32 目錄)。 🖃 🚞 PIODIO.sld\* Name 🔺 Path 😑 🗀 Windows XP Embedded Clien 📘 PIO.sys %10%\System32\Drivers %17% 🖮 🚞 Components 📄 PIODIO.INF %12% 🖨 🌍 PIO-D168 Digital I/O Ca 📄 Napwnt.sys %11% 📄 PIODIO.dll 🔁 Group Memberships 📄 Files 🎒 Registry Data - 🞯 Component or Group 🐗 Build Order Depende 📃 Resources 16.在"Registry Data"項目上按 mouse 右鍵,依序點選"Add / Registry Branch"來加入 Napwnt.sys 的註冊資訊。(Note: PnP driver 會在系統 PnP 階段時載入,不需先註冊。) 🖃 🚞 PIODIO.sld\* Registry Path 🛛 🔺 😑 🗀 Windows XP Embedded Clien 😑 🗀 Components 😑 🧠 PIO-D168 Digital I/O Ca 🝓 Group Memberships 📄 Files Registry Data Add Registry <u>D</u>ata 🐗 Component or 🎒 Build Order D Registry Branch Paste
  - 17.在"Add Component Registry Branch" 對話窗中,點選"HKEY\_LOCAL\_MACHINE"下的 "SYSTEM\CurrentControlSet\Services\Napwnt"項目。然後按"OK"鍵離開。

Resources

| 🖮 🗁 mssmbios            | ~                   |
|-------------------------|---------------------|
| i 🔂 💼 MSSQLSERVER       |                     |
| 🖻 🛅 MSSQLServerADHelper |                     |
| 🖃 🧰 msvsmon80           |                     |
| ⊡ ( ms_mpu401           |                     |
| Hind Mup                |                     |
|                         |                     |
|                         |                     |
|                         |                     |
| 🖬 🧰 NdisTapi            |                     |
|                         |                     |
| 😐 🛅 NdisWan             |                     |
| 😠 💼 NDProxy             |                     |
| 🖻 💼 NetBIOS             |                     |
| 😐 🛅 NetBT               |                     |
| 🗈 🛅 NetDDE              |                     |
| ⊡ ⊡ NetDDEdsdm          | ~                   |
|                         |                     |
| Applicable build (ypes  | D-L                 |
| M Rejease               | Debug               |
|                         |                     |
|                         | Cancel <u>H</u> elp |

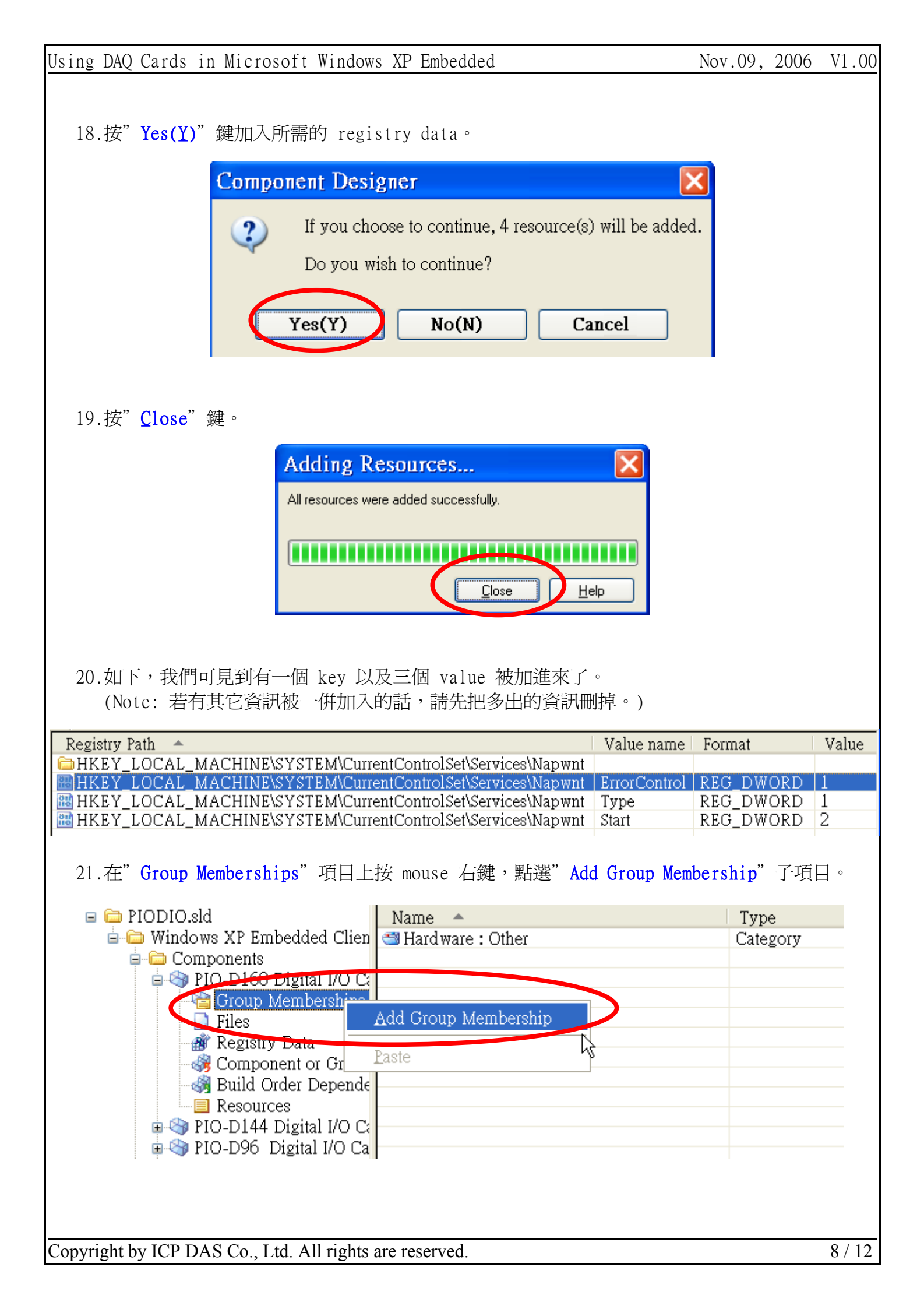

22.在"Add Component Group Memberships"對話窗中,點選剛才建立的 Package(例: PIO-DIO Series DI/DO Cards Package),然後按"OK"完成。

| Cate  Cate Cate | gories<br>endencies<br>Jass Installer Components [\<br>CompactPCI hot swap suppo<br>ile System Components [Ver<br>W3 Display Package Mersio<br>10-D10 Series DI/D0 Cards<br>Tealtek NT L0155/0104 Fan<br>STM 0 fe Mersion 1,0,82] | /ersion 5.1.2600.1<br>ort [Version 5.1.260<br>rsion 5.1.2600.110<br>or 1.0.82]<br>Package [Version | 106,R1507]<br>00.1106,R1507]<br>06,R1507]<br>11.0,R2] |                   |
|----------------------------------------------------------------------------------------------------|----------------------------------------------------------------------------------------------------|----------------------------------------------------------------------------------------------------|-------------------------------------------------------|-------------------|
|                                                                                                    | endencies<br>lages<br>CompactPCI hot swap suppo<br>ille System Components [Ver<br>SY3 Display Pack age [Versis<br>PO-DIO Series DI/DO Cards<br>Tealtek NTLO155/0104 Fan<br>STM Ofe Mersion 1,0,82]                                | /ersion 5.1.2600.1<br>irt [Version 5.1.260<br>rsion 5.1.2600.110<br>is 1.0.821<br>Package [Version | 106,R1507]<br>)0.1106,R1507]<br>)6,R1507]<br>11.0,R2] | ≡                 |
|                                                                                                    | ages<br>Cass Installer Components [\<br>CompactPCI hot swap suppo<br>ile System Components [Ver<br>X3 Display Pack age [Versic<br>10-DIO Series DI/DO Cards<br>Tealter, FT-C0105/0104 Fan<br>RTM Ofe Mersion 1,0,82]              | /ersion 5.1.2600.1<br>rt [Version 5.1.260<br>rsion 5.1.2600.110<br>p 1.0.82]<br>Package [Version   | 106,R1507]<br>00.1106,R1507]<br>06,R1507]<br>11.0,R2] | =                 |
|                                                                                                    | CompactPCI hot swap suppo<br>ile System Components [Ver<br>V3 Display Package Mercir<br>10-DIO Series DI/DO Cards<br>Tealtek NTL0155/010X Fair<br>ITM Ofe Mercipp 1.0 B2]                                                         | rt [Version 5.1.260<br>rsion 5.1.2600.110<br>n 1.0.821<br>Package [Version                         | 00.1106,R1507]<br>06,R1507]                           | Ξ                 |
|                                                                                                    | ile System Components [Ver<br>X3 Display Package Versis<br>10-DIO Series DI/DO Cards<br>Tealiek NTL01-33/0104 Fan<br>RTM Ofe Version 1,0,82]                                                                                      | rsion 5.1.2600.110<br>n 1.0.821<br>Package [Version                                                | 06,R1507]<br>h1.0,R2]                                 | ≡                 |
|                                                                                                    | X3 Display Package Merrie<br>10-DIO Series DI/DO Cards<br>Tealtek NTL0155/0104 Fair<br>RTM Ofe Mersion 1.0 B21                                                                                                    | n 1.0.82]<br>Package [Version                                                                      | 1.0,R2]                                               |                   |
|                                                                                                    | 210-DIO Series DI/DO Cards<br>Tealiek RTL0133/0104 Fail<br>21M Ofe Mersion 1 0 B21                                                                                                    | Package [Version                                                                                   | n 1.0,R2]                                             |                   |
|                                                                                                    | iealiek NTL0103/0104 Fair<br>3TM Ofe Mersion 1 0 B21                                                                                                    |                                                                                                    |                                                       |                   |
|                                                                                                    | CHOILLIE IVERSION FILES/L                                                                                                    | illy rast Ethernet r                                                                               |                                                       | -1                |
|                                                                                                    | Vindows Embedded Test Kil                                                                                                    | Version 5.1.2600                                                                                   | 1106 815071                                           |                   |
|                                                                                                    | Vindows NT 4.0 Embedded                                                                                                    | legacy capability (                                                                                | components (Versi                                     | on 5.1.26(        |
| - Š                                                                                                    | Vindows NT 4.0 Embedded                                                                                                    | legacy componen                                                                                    | ts [Version 5.1.260                                   | 00.1106,R         |
|                                                                                                    | Vindows NT 4.0 Embedded                                                                                                    | standard legacy c                                                                                  | omponents [Versio                                     | on 5.1.260        |
|                                                                                                    | Vindows XP Embedded Clie                                                                                                    | nt (x86) Service P                                                                                 | ack 1 Package [V                                      | ersion 5.1. 🗸     |
| <                                                                                                    |                                                                                                    |                                                                                                    |                                                       | >                 |
| Descriptions                                                                                                    |                                                                                                    |                                                                                                    |                                                       |                   |
| Description.                                                                                                    |                                                                                                    |                                                                                                    |                                                       | <u>^</u>          |
|                                                                                                    |                                                                                                    |                                                                                                    |                                                       | ~                 |
|                                                                                                    |                                                                                                    |                                                                                                    |                                                       |                   |
|                                                                                                    |                                                                                                    |                                                                                                    |                                                       |                   |
| <u>F</u> ind:                                                                                                    |                                                                                                    |                                                                                                    |                                                       | Find <u>N</u> ext |
|                                                                                                    |                                                                                                    |                                                                                                    |                                                       |                   |
| <u>F</u> ind:                                                                                                    |                                                                                                    |                                                                                                    |                                                       | Find <u>N</u> ext |

- 23.重覆步驟 11 ~ 22,依序為**每一個 component** 加入 **Repository**, **Group Memberships**, **Files** 及 **Registry data** 等資訊。其中 Files 以及 Registry data項目,可以用"**複製**"及"**貼上** "的方式來簡化操作。
- 24. 按功能表"File / Save" 來儲存此元件資訊。
- 25. 按功能表" Tools / Component Database Manager"。

| Usino | DAO | Cards | in  | Microsoft | Windows | XР | Embedded   |
|-------|-----|-------|-----|-----------|---------|----|------------|
| USING | DAQ | Carus | 111 | MICIOSOIL | WINDOWS | ΛΓ | LIIIDEUUEU |

26.在"Database"頁次中,按"Import..."。

| Database connection<br>Target Designer and Component Desig<br>function correctly | ner must connect to a component database server to |
|----------------------------------------------------------------------------------|----------------------------------------------------|
| Database server location:                                                        |                                                    |
| GARY-P4                                                                          |                                                    |
|                                                                                  | C <u>h</u> ange                                    |
| Import                                                                           |                                                    |
| Import an SLD file into the component                                            | database.                                          |

27.在"Import SLD"對話窗中選取先前 Component Designer 所製作的元件資訊檔(SLD file, 例:PIODIO.sld),勾選"Copy repository files to repository root"欄位,然後按 "Import" 匯入。

| Public<br>P4\Repositories\             |
|----------------------------------------|
| P4/Repositories/                       |
|                                        |
|                                        |
|                                        |
|                                        |
|                                        |
|                                        |
|                                        |
|                                        |
| by repository files to repository root |
|                                        |
|                                        |
|                                        |
|                                        |

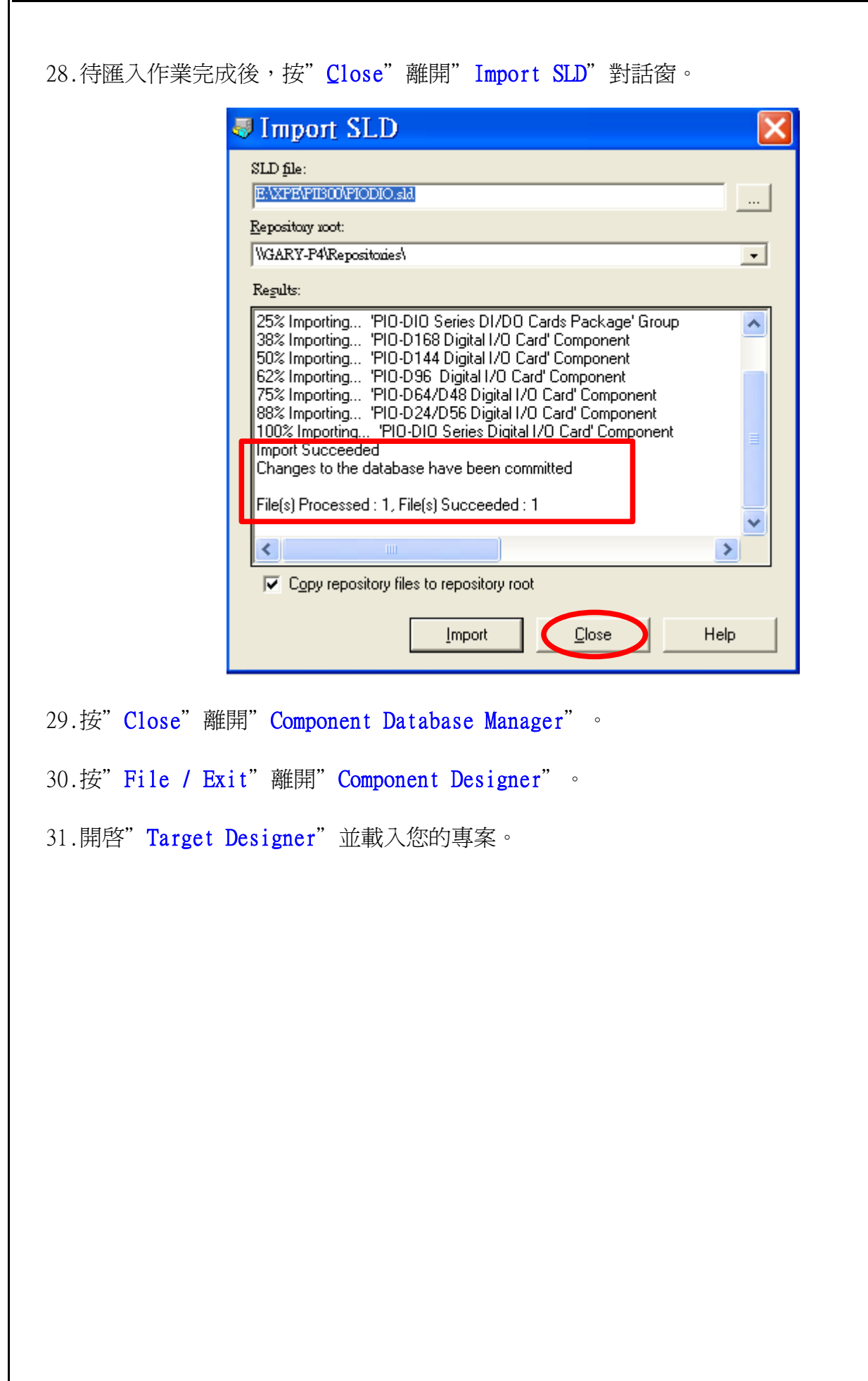

32.於" Components" 列表中,選取所需的硬體元件(例: PIO-D144 Digital I/O Card),按 mouse 右鍵點選" Add" 。

| 🛷 Mi    | crosoft Target Designer - PI                           | I <mark>30</mark> 0 | )B2K.slx *                      |                            |                                      |         |
|---------|--------------------------------------------------------|---------------------|---------------------------------|----------------------------|--------------------------------------|---------|
| File    | Edit View Configuration Tools                          | s H                 | [elp                            |                            |                                      |         |
| ] 🗋 🖄   | 🕽 🖬   X 🛍 🛍 🗙 📓   49   🎕   4                           | <b>3</b> II         | ) 🧐 🍞 🗏 🗐 🕐                     |                            |                                      |         |
| Filter: | All Components                                         | ×                   | □                               | *                          | <u>∧</u>                             | Name:   |
| Search: | (                                                      | 2                   | 😑 🍣 Components<br>🗄 🍣 Accessibi | s<br>ility Contro          | ol Panel [Versio:                    | Versio  |
| F       | 9963 components                                        |                     | 🗉 🄄 Accessibi<br>🗉 🇠 Acm Con    | ility Core [<br>e Codecs [ | Version 5.1.260<br>Version 5.1.260   | Owner   |
|         | - Systems USB Sync                                     | ^                   |                                 | irectory Se                | rvice Interface (                    | Vendo   |
|         | PIO-D144 Digital I/O Card<br>PIO-D168 Digital I/O Card | Add                 | Henve Di                        | Se<br>Lil                  | rvice Interface (<br>prary (ATL) [Ve | Create  |
|         | PIO-D24/D36 Digital I/O C                              | <u>С</u> ору        | v Ctrl+C                        | ; pn                       | trol Panel [Vers:                    | Descri  |
|         | PIO-D96 Digital I/O Card                               | <u>E</u> stin       | nate Footprint                  | 1p]                        | port Tools [Vers                     |         |
|         | Portatec USB Sync                                      | Prop                | erties Alt+Er                   | nter pa                    | tibility Core [Ve                    | Build ( |
|         | Socket USB Sync                                        | Com                 | ponent <u>H</u> elp             | an<br>Al                   | ster Mode (A11<br>N [Version 5.1.2   |         |
|         | Sony Memory Stick controller                           |                     | 🖻 🥎 Audio Co<br>🖻 🌍 Audio Vo    | odecs [Vers<br>olume Con   | sion 5.1.2600,R<br>trol [Version 5.  |         |
|         | Software                                               |                     | 🗉 🧐 Base Perf<br>🕀 🍪 Base Sun   | tormance (<br>port Binari  | Counters [Versic<br>les [Version 5.1 |         |
| •••     | Design Templates                                       |                     | 🖬 🌍 CD-ROM                      | f Drive [Ve                | ersion 5.1.2600,                     |         |
| <       |                                                        |                     | Certificat                      | ው እለእለጦ ማካ                 | an In [Vereion 🎽                     | <       |

33.將其它所需的硬體元件(例: PIO-D168 Digital I/O Card, PIO-D24/D56 Digital I/O Card, PIO-D64/D48 Digital I/O Card, PIO-D96 Digital I/O Card及PIO-DIO Series Digital I/O Card)依上述步驟 32 ——加入。

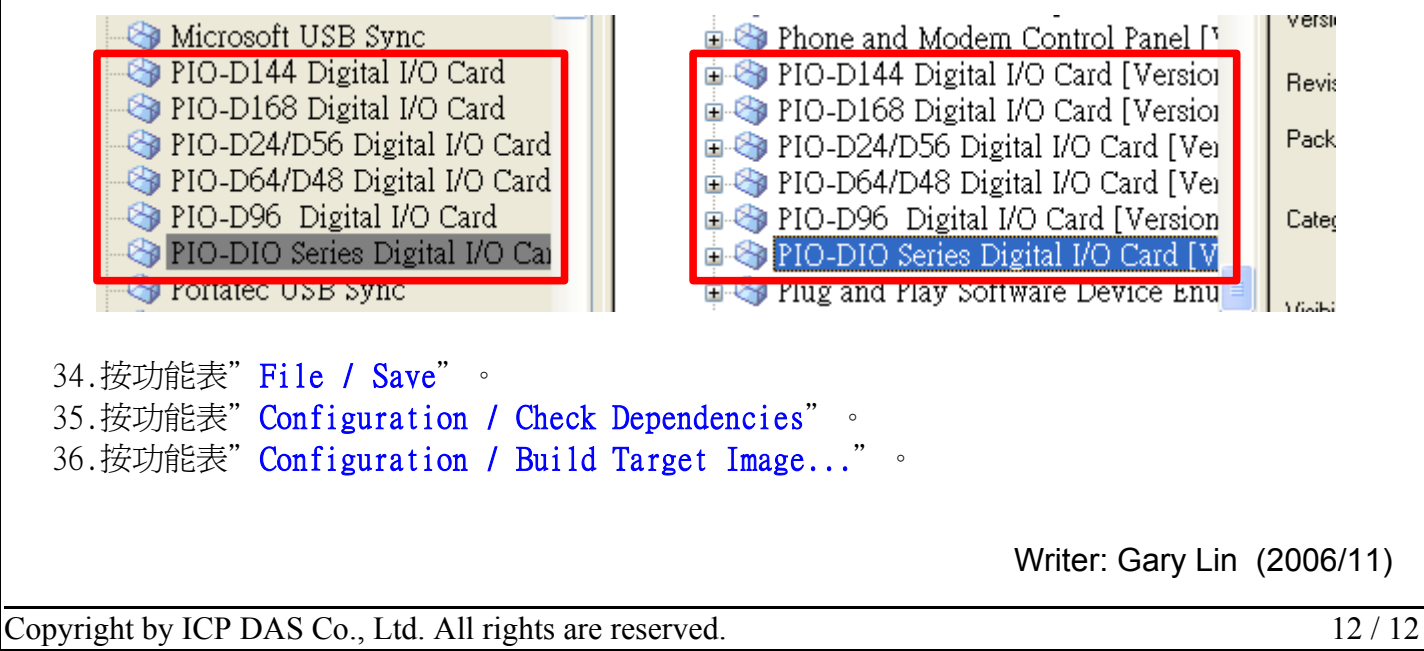